## INSTRUCTIVO PARA POSTULARSE AL PROGRAMA ES TRABAJO LOCAL

## Después de haber leído la información, para poder aplicar a esta vacante deberá seguir los siguientes pasos:

- **1.** Acceda a Internet.
- 2. Ingrese a http://www.bogotalocal.gov.co/form-trabajo.html
- 3. Le saldrá el formulario que deberá diligenciar en su totalidad, para después hacer click en "Seguir".

| Formulario de postulación al prog | ormulario de postulación al programa Es Trabajo LOCAL |                                  |  |
|-----------------------------------|-------------------------------------------------------|----------------------------------|--|
|                                   |                                                       |                                  |  |
|                                   |                                                       |                                  |  |
| FOF                               | ES EMPLI                                              | PCIÓN DE PERSONAS                |  |
| I. Identifica                     | ción de la persona                                    |                                  |  |
| Nombres y Ape                     | llidos *                                              | Fecha *<br>dd-mm-aaaa 🕎<br>Fecha |  |
| Tipo de docum                     | ento *                                                | Número de documento *            |  |

4. Una vez diligenciada toda la información sobre datos personales, deberá hacer click en "Seguir" para continuar diligenciando información sobre nivel educativo, experiencia laboral y vacantes que deberá diligenciar para después poner "Seguir".

| III. Experiencia Laboral            |         |  |
|-------------------------------------|---------|--|
| Años *                              | Meses * |  |
| 2                                   | 6       |  |
| IV. Vacantes                        |         |  |
| Seleccione la vacante de su interés |         |  |

**5.** Al poner seguir, le aparecerá la siguiente información sobre gestión de la diversidad que deberá diligenciar para continuar con el botón "Seguir".

| Tiene discapacidad? | Identidad de género |   |
|---------------------|---------------------|---|
| No                  | No deseo responder  | ~ |

**6.** Al poner "Seguir", le aparecerá la ventana en la que deberá anexar documentos que deberá tener en el computador en el que está diligenciando la información y, por lo tanto, deberá hacer click en donde dice "Buscar archivos" y seleccionar el archivo correspondiente a su documento de identificación, certificado de residencia por la Alcaldía Local y copia de la hoja de vida.

| Documentos que se deben anexar                                                                   |
|--------------------------------------------------------------------------------------------------|
| Documento de identificación *<br>Buscar archivos<br>PDF - Máx. SMB                               |
| Certificado de residencia expedido por la Alcaldía Local. *<br>Buscar archivos<br>PDF - Máx. 5MB |
| Copia de la hoja de vida *                                                                       |
| Buscar archivos<br>PDF - Máx. SMB                                                                |
| Acepto Protección de datos personales. *                                                         |
| Enviar                                                                                           |

**7.** Una vez anexados los documentos, deberá seleccionar el cuadro al lado de "Acepto Protección de datos personales" y hacer click en "enviar".

(\*) Si usted no diligencia cada uno de los campos requeridos, le aparecerá en color rojo "campo requerido" y, por lo tanto, hasta que no diligencie uno a uno no podrá avanzar en cada sección.

| Documento de Identificación *   Buscar archivos   PDF - Máx SMB |
|-----------------------------------------------------------------|
| Campo requerido.                                                |
| Certificado de residencia expedido por la Alcaldía Local. *     |
| Buscar archivos                                                 |
| PDF - Máx. 5MB                                                  |
| () Campo requerido.                                             |
| Copia de la hoja de vida *                                      |
| Buscar archivos                                                 |
| PDF - Máx. 5MB                                                  |
| Campo requerido.                                                |
| Acepto Protección de datos personales. *                        |